### INSTYTUT INFORMATYKI, AUTOMATYKI I ROBOTYKI POLITECHNIKA WROCŁAWSKA RAPORT SERII PREPRINTY

PRE/94/2011

# Instalacja i uruchomienie systemu TinyOS Instalacja i uruchomienie systemu TinyOS

ieja i uruenonnenne systemu rin

Tomasz Surmacz

Slowa kluczowe:

sieci czujników czujniki bezprzewodowe transmisja radiowa zużycie energii

Wrocław, lipiec 2012

Abstrakt

Instalacja systemu TinyOS

# Instalacja i uruchomienie systemu TinyOS

Tomasz Surmacz

Institute of Computer Engineering, Control and Robotics, Wrocław University of Technology ul. Wybrzeże Wyspiańskiego 27, 50-370 Wrocław

24 lipca 2012

# 1 Instalacja w systemie Linux

Instalacja w systemie Linux sprowadza się do zainstalowania gotowych pakietów o nazwie tinyos. W systemach Ubuntu należy wykonać:

apt-get install tinyos

Wcześniej może być konieczne wykonanie także apt-get update. Jeśli okaże się, że pakiet tinyos jest nieznany, należy do pliku /etc/apt/sources.list dopisać:

deb http://tinyos.stanford.edu/tinyos/dists/ubuntu maverick main

(przy czym zamiast "maverick" oznaczającego Ubuntu 10.10 powinna się tam znaleźć nazwa kodowa właściwej wersji Ubuntu), po czym wykonać apt-get update i apt-get install tinyos. Przykład instalacji pokazany jest w dodatku 5. Standardowo pakiet instaluje się w katalogu /opt, np. /opt/tinyos-2.1.1/. W katalogu tym po instalacji znajdzie się m.in. skrypt o nazwie tinyos.sh, który należy wczytać w bieżącym shell-u, aby poustawiać właściwe zmienne środowiskowe konieczne do kompilacji.

Skrypt ten można wywoływać przez source /opt/tinyos-2.1.1/tinyos.sh ze swojego *.bashrc* albo ręcznie w miarę potrzeby.

### 1.1 Instalacja starszej wersji bibliotek dla węzłów TelOS

Bieżące archiwa nadają się wprost do obsługi węzłów Iris, jednak załączone z nimi biblioteki i nagłówki dla węzłów TelOS nie zostały dobrze przetestowane i nie pozwalają na poprawną kompilację programów. Aby wszystko działało, należy zainstalować starszą wersję bibliotek dla węzłów "msp430".

Szczegółowe informacje na ten temat można znaleźć pod adresem http://docs. tinyos.net/tinywiki/index.php/Installing\_TinyOS\_2.1.1#Manual\_installation\_ on\_your\_host\_OS\_with\_RPMs

Pakiety, które należy zastąpić starszymi to:

| 1 | root | <pre>@plonk:# dpkg -1   grep msp430</pre> |                     |                  |
|---|------|-------------------------------------------|---------------------|------------------|
| 2 | ii   | msp430-binutils-tinyos                    | 2.21.1-20110821     | TinyOS-specific  |
|   |      | MSP430 binutils                           |                     |                  |
| 3 | ii   | msp430-gcc-tinyos                         | 4.5.3-20110821      | TinyOS-specific  |
|   |      | MSP430 gcc                                |                     |                  |
| 4 | ii   | msp430-libc-tinyos                        | 20110612-20110821   | TinyOS-specific  |
|   |      | MSP430 libc                               |                     |                  |
| 5 | ii   | msp430-tinyos                             | 20110821            | Dummy package to |
|   |      | pull in all the MSP430 pac                | kages               |                  |
| 6 | ii   | msp430-tinyos-base                        | 2.1-20080806        | Dummy package    |
|   |      | required by all msp430-tin                | iyos tools. Removir | ıg this package  |
|   |      | will remove all msp430-tin                | yos related package | s.               |
| 7 | ii   | msp430mcu-tinyos                          | 20110613-20110821   | TinyOS-specific  |
|   |      | MSP430 headers and linker                 | scripts             |                  |
| 8 | ii   | tinyos-required-msp430                    | 2.1-20090326        | Dummy package to |
|   |      | pull in all optional packa                | ges for tinyos      |                  |

Starsze wersje tych pakietów można pobrać z repozytorium http://tinyos. stanford.edu/tinyos/dists/ubuntu.old/pool/main/m/

W razie kłopotów z niespełnionymi zależnościami (od nowszych wersji pakietów) należy użyć opcji --force

dpkg --force all -i tinyos-required-msp430\_2.1-20090326\_all.deb

Spowoduje to zainstalowanie pakietów:

```
1msp430-binutils-tinyos2msp430-gcc-tinyos3msp430-libc-tinyos4msp430-optional-tinyos5msp430-tinyos6msp430-tinyos-base
```

Ostatnią rzeczą, jaką trzeba sprawdzić, to prawa dostępu do odpowiednich urządzeń. Urządzenia podłączane przez USB będą pojawiać się jako emulowane porty szeregowe o nazwach typu /dev/ttyUSBn z kolejnymi numerami, a standardowe prawa dostępu zakładane dla tych urządzeń w systemach Linux to:

1 crw-rw---- 1 root dialout 188, 0 2012-05-22 20:09 /dev/ttyUSB0 2 crw-rw---- 1 root dialout 188, 1 2012-05-22 16:17 /dev/ttyUSB1 3 crw-rw---- 1 root dialout 188, 2 2012-05-22 16:17 /dev/ttyUSB2 4 ...

Aby bez problemów dostawać się do tych urządzeń należy dopisać nazwę swojego konta do grupy *dialout* w pliku */etc/group*, np.:

Zmiany w liście grup odniosą skutek przy następnym zalogowaniu się użytkownika.

### 1.2 Dodatkowe pliki dla węzłów TelOSB

Czujniki płytek pomiarowych DS1000 ( $CO_2$ , CO, termistor), AR1000 ( $CO_2$ , CO, cząsteczki kurzu), SE1000 (mikrofon, buzzer, kontaktron, czujnik ruchu), EM1000 (temperatura, wilgotność, światło widzialne i IR, akcelerometr, ciśnienie) mają swoje własne pliki \*.nc definiujące dostępne moduły. Pliki "driverów" można pobrać ze stron http://www.advanticsys.com/shop/ na podstronach poszczególnych produktów. Po rozpakowaniu wszystkich powinniśmy uzyskać podkatalogi:

gdzie to najlepiej rozpakować? w /opt/tinyOS? podkatalog drivers?

```
drwx----- 2 ts ts 4096 2012-07-20 01:14 MTS_AR1000
drwx----- 2 ts ts 4096 2011-09-14 17:19 MTS_DS1000
drwx----- 2 ts ts 4096 2012-07-20 01:15 MTS_EM1000
drwx----- 2 ts ts 4096 2011-05-13 09:16 MTS_SE1000
```

A w nich odpowiednio pliki analogiczne do poniższych:

4

1 -rwxr-xr-x 1 ts ts 4112 2011-09-14 17:18 MTS\_AR1000C.nc 2 -rwxr-xr-x 1 ts ts 4101 2011-09-14 17:19 MTS\_AR1000P.nc 3 -rwxr-xr-x 1 ts ts 0 2008-07-19 00:30 .sensor

opisać instalację XM-1000

Osobnego drzewa konfiguracyjnego wymagają węzły XM-1000

### 1.3 Biblioteka programów w C

Po instalacji warto od razu skompilować bibliotekę libmote.a i zestaw programów do komunikacji z portem szeregowym. Programy te znajdują się standardowo w katalogu *tinyos-2.1.1/support/sdk/c/sf*:

```
ts@plonk:% . /opt/tinyos-2.1.1/tinyos.sh
ts@plonk:% ./bootstrap
configure.ac:5: installing 'config-aux/install-sh'
configure.ac:5: installing 'config-aux/missing'
Makefile.am: installing 'config-aux/depcomp'
ts@plonk:% ./configure --prefix=/home/ts/
checking for a BSD-compatible install... /usr/bin/install -c
checking whether build environment is same... yes
...
configure: creating ./config.status
config.status: creating Makefile
config.status: creating autoconf.h
config.status: executing depfiles commands
ts@plonk:% make
```

Następnie make install zainstaluje w podkatalogu */home/ts/bin* program sf – serial forwarder. A w bieżącym zostaną ponadto skompilowane:

| -rw-rr     | 1 | ts | ts | 84042 | 2012-07-20 | 19:59 | libmote.a    |
|------------|---|----|----|-------|------------|-------|--------------|
| -rwxr-xr-x | 1 | ts | ts | 39965 | 2012-07-20 | 19:59 | seriallisten |
| -rwxr-xr-x | 1 | ts | ts | 40413 | 2012-07-20 | 19:59 | serialsend   |
| -rwxr-xr-x | 1 | ts | ts | 43513 | 2012-07-20 | 19:59 | prettylisten |
| -rwxr-xr-x | 1 | ts | ts | 23320 | 2012-07-20 | 19:59 | sflisten     |
| -rwxr-xr-x | 1 | ts | ts | 23426 | 2012-07-20 | 19:59 | sfsend       |

# 2 Instalacja w systemie Windows

W wypadku Windows konieczna jest instalacja pakietu Cygwin. Można go pobrać spod adresu http://cone.informatik.uni-freiburg.de/people/aslam/ cygwin-files.zip. Rozpakować należy go w osobnym katalogu, np. c:\cygwinfiles i uruchomić program setup.

## 3 Przykładowe programy

W archiwum "startowym" znajdują się przykładowe programy:

oraz skrypt polaczenie.py uzupełniający działanie programów RadioSerialComm.

```
Blink
BlinkToRadio
RadioSerialComm
RadioSerialComm_telosb_sensor
```

#### 3.1 Kompilacja programu Blink

Zawartość katalogu:

```
-rw-r--r-- 1 ts ts 2118 2009-10-26 09:34 BlinkAppC.nc
-rw-r--r-- 1 ts ts 2392 2008-06-26 05:38 BlinkC.nc
drwxr-xr-x 6 ts ts 4096 2012-04-24 12:16 build
-rw-r--r-- 1 ts ts 42 2006-07-12 18:58 Makefile
-rw-r--r-- 1 ts ts 678 2006-12-12 20:22 README.txt
```

1. W każdym przypadku należy rozpocząć od wczytania zmiennych środowiskowych, chyba że dopisaliśmy je do swoich skryptów startowych logowania (pliku .bashrc):

```
ts@plonk:% . /opt/tinyos-2.1.1/tinyos.sh
Setting up for TinyOS 2.1.1
```

Komenda "." (kropka), podobnie jak **source** powoduje wczytanie zmiennych w bieżącej powłoce, a nie w podpowłoce.

2. Wpisujemy make z nazwą platformy sprzętowej, na której chcemy zainstalować kompilowany program. Do wyboru mamy:

make iris

lub

make telosb

Poprawna kompilacja kończy się wydrukowaniem statystyki zajętości pamięci RAM/ROM i komunikatem "writing TOS image".

3. Aby zainstalować program na płytce węzła podłączamy go przez programator i wpisujemy odpowiednio:

make iris install mib510,/dev/ttyUSB0

albo

telosb install.7 bsl,/dev/ttyUSB0

W przypadku węzłów TelOS sufiks .7 oznacza identyfikator nadawany węzłowi w trakcie instalacji (można oczywiście nadać inny). W obu przypadkach podać należy właściwe urządzenie służące do komunikacji z węzłem. Do sprawdzenia, jakie węzły są dostępne służy program motelist:

| ts@laptok:% motelist |              |                     |  |  |  |  |  |
|----------------------|--------------|---------------------|--|--|--|--|--|
| Reference            | Device       | Description         |  |  |  |  |  |
|                      |              |                     |  |  |  |  |  |
| MFV60PYQ             | /dev/ttyUSB0 | FTDI MTM-CM5000MSP  |  |  |  |  |  |
| MFV66TKI             | /dev/ttyUSB1 | FTDI MTM-CM5000MSP  |  |  |  |  |  |
| FTVJDHFK             | /dev/ttyUSB2 | FTDI MTI-USB1000    |  |  |  |  |  |
| (none)               | /dev/ttyUSB3 | FTDI USB <-> Serial |  |  |  |  |  |

W przykładzie powyżej zostały wykryte 2 węzły TelOS CM5000, jeden programator USB1000 (z dołączonym węzłem lub nie) oraz nierozpoznany z typu węzeł podłączony do portu ttyUSB3 (w tym przypadki XM-1000 wymagający instalacji dodatkowych plików). Węzły Iris i MicaZ mogą nie zostać wykryte w ten sposób. W razie wątpliwości najlepiej wylistować zawartość katalogu /dev sortując pliki po dacie modyfikacji (ls -lart) lub przeglądając komunikaty systemowe jądra pojawiające się po podłączeniu programatora:

```
dmesg | less
1
   [5662.613775] usb 5-2: new full speed USB device using
        uhci_hcd and address 2
3
    [5662.826367] usb 5-2: configuration #1 chosen from 1 choice
4
    [5662.833304] ftdi_sio 5-2:1.0: FTDI USB Serial Device
        converter detected
5
    [5662.833331] usb 5-2: Detected FT2232C
6
    [5662.833334] usb 5-2: Number of endpoints 2
    [5662.833336] usb 5-2: Endpoint 1 MaxPacketSize 64
7
8
   [5662.833338] usb 5-2: Endpoint 2 MaxPacketSize 64
Q
   [5662.833340] usb 5-2: Setting MaxPacketSize 64
   [5662.834323] usb 5-2: FTDI USB Serial Device converter now
        attached to ttyUSB0
    [5662.838300] ftdi_sio 5-2:1.1: FTDI USB Serial Device
11
       converter detected
12
   [5662.838323] usb 5-2: Detected FT2232C
13
    [5662.838325] usb 5-2: Number of endpoints 2
    [5662.838327] usb 5-2: Endpoint 1 MaxPacketSize 64
14
   [5662.838329] usb 5-2: Endpoint 2 MaxPacketSize 64
15
   [5662.838331] usb 5-2: Setting MaxPacketSize 64
16
   [5662.839446] usb 5-2: FTDI USB Serial Device converter now
        attached to ttyUSB1
```

W przedstawionym przykładzie podłączony pgrogramator został wykryty jako urządzenia /dev/ttyUSB0 i /dev/ttyUSB1. Urządzenia TelOS widoczne są jako jeden port (służący zarówno do programowania jak i komunikacji z węzłem), natomiast urządzenia Iris zgłaszają się jako 2 niezależne porty – niższy służy do programowania węzła, a wyższy do komunikacji z nim (należy otworzyć port jak każde inne urządzenie typu port szeregowy z prędkością pracy 57600 bps, 1 bit stopu, 8 bitów danych, bez parzystości). Węzły TelOS programowane są z prędkością 38400 bps, natomiast do komunikacji w trakcie działania aplikacji TinyOS używana jest prędkośc  $115200~\mathrm{bps.}$ 

Programu **motelist** można też używać w celu automatyzacji wykrywania węzłów przy instalowaniu programów. W tym celu lepiej posłużyć się opcją -c, wymuszającą format danych łatwiejszy do sparsowania:

```
ts@laptok:% motelist -c
FTVJDHFK,/dev/ttyUSB0,FTDI MTI-USB1000
MFV69BB6,/dev/ttyUSB1,FTDI MTM-CM5000MSP
```

# 4 Programowanie w TinyOS

### 4.1 Typowe problemy na starcie

Domyślnie komunikacja radiowa odbywa się na kanale XX. NetServ projektu WSN domyślnie nasłuchuje na kanale 12. Aby w programie TinyOS-owym wybrać kanał komunikacyjny, do pliku *Makefile* danego projektu należy dodać jeden z poniższych wpisów (albo oba):

PFLAGS += -DRF230\_DEF\_CHANNEL=12# Wezty IrisPFLAGS += -DCC2420\_DEF\_CHANNEL=12# Wezty TelOSB i MicaZ

czy można

kanał

zmienić kanał w trakcie działania programu? jak?

### 5 Log z instalacji Linux

```
1 ts@plonk:# apt-get install tinyos
2 Czytanie list pakietów... Gotowe
3 Budowanie drzewa zależności
4 Odczyt informacji o stanie... Gotowe
5 Note, selecting 'tinyos-2.1.1' instead of 'tinyos'
6 The following packages were automatically installed and are no
       longer required:
7
    libjna-java librxtx-java libxerces-c3.1
8 Aby je usunąć należy użyć "apt-get autoremove".
9 Zostaną zainstalowane następujące dodatkowe pakiety:
    avr-binutils-tinyos avr-gcc-tinyos avr-libc-tinyos avr-optional-
        tinyos avr-tinyos avr-tinyos-base avrdude-tinyos default-jdk
         default-jre default-jre-headless deputy-tinyos libxt-dev
        msp430-binutils-tinyos msp430-gcc-tinyos msp430-libc-tinyos
        msp430-tinyos msp430mcu-tinyos nesc openjdk-6-jdk tinyos
         -2.1.1 tinyos-base tinyos-required-all tinyos-required-avr
        tinyos-required-msp430 tinyos-tools
11 Sugerowane pakiety:
12
     openjdk-6-demo openjdk-6-source visualvm
13 Polecane pakiety:
    java-sdk
14
15 Następujące pakiety zostaną USUNIĘTE:
16
    arduino arduino-core avr-libc avrdude binutils-avr gcc-avr
17 Zostaną zainstalowane następujące NOWE pakiety:
18
    avr-binutils-tinyos avr-gcc-tinyos avr-libc-tinyos avr-optional-
        tinyos avr-tinyos avr-tinyos-base avrdude-tinyos default-jdk
        default-jre default-jre-headless deputy-tinyos libxt-dev
        msp430-binutils-tinyos msp430-gcc-tinyos msp430-libc-tinyos
        msp430-tinyos msp430mcu-tinyos nesc openjdk-6-jdk tinyos
         -2.1.1 tinyos-base tinyos-required-all tinyos-required-avr
        tinyos-required-msp430 tinyos-tools
```

# 6 Przydatne linki

Różne przydatne linki:

- TinyOS Wiki http://en.wikipedia.org/wiki/TinyOS
- Installing TinyOS 2.1.1: http://docs.tinyos.net/tinywiki/index.php/Installing\_TinyOS\_2.
   1.1
- Dokumentacja funkcji TinyOS (2.1.0) / Iris/MicaZ: http://www.tinyos.net/tinyos-2.1.0/doc/nesdoc/iris/
- TinyOS Tutorials http://docs.tinyos.net/tinywiki/index.php/TinyOS\_Tutorials
- Pakiety MSP430 do ściągnięcia: http://tinyos.stanford.edu/tinyos/dists/ubuntu.old/pool/main/ m/
- Całe mnóstwo przykładowych programów na TinyOS: http://docs.tinyos.net/tinywiki/index.php/TinyOS\_2.x\_index\_of\_ contributed\_code
- Lista dyskusyjna TinyOS-help http://mail.millennium.berkeley.edu/pipermail/tinyos-help/2011-August/ 052187.html
- Dash 7 http://en.wikipedia.org/wiki/DASH7, http://www.dash7.org/